# XL-V

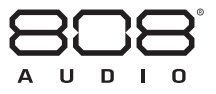

## **SMART** SPEAKER

## QUICK START GUIDE

SPAL1 QSG 04

#### Welcome to the XL-V!

The XL-V Smart Speaker connects to Alexa, a cloud-based voice service, to provide information, answer questions, play music, read the news, check sports scores or the weather and more – instantly.

The XL-V also offers you a new way to discover and enjoy your music: just say the song, artist or genre you want to hear, and stream directly over WiFi from Spotify, TuneIn, iHeartRadio, Amazon Music and more. Or stream music wirelessly from your phone or tablet. With its advanced audio design, the XL-V Smart Speaker's high powered audio fills the room with immersive stereo sound, delivering crisp vocals and dynamic bass response.

This Quick Start Guide takes you through the steps to get started.

#### Step 1: Unpack

Make sure you have the following items in your package:

- the XL-V Smart Speaker
- a power adapter with attached cord

#### Step 2: Download and install the 808 Audio App on your phone or tablet

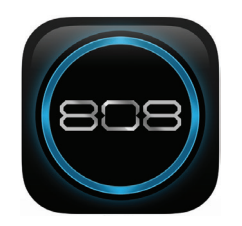

In the Google Play or Apple App Stores, search for "**Smart Speaker 808**" and look for the icon shown here. Then download and install the App.

#### Step 3: Plug in & turn on the speaker

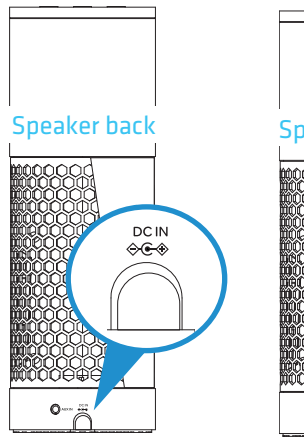

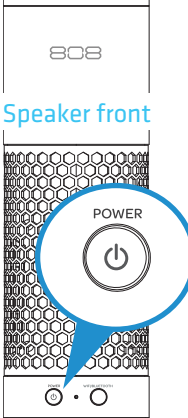

Plug one end of the power adapter with attached cord into the DC IN jack on the back of the speaker.

Plug the other end into a working power outlet or surge protector.

The speaker turns on automatically when you plug it in.

### Step 4: Launch the 808 Audio App on your phone or tablet

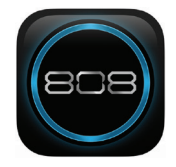

#### Press the 808 Audio icon on your phone or tablet's screen to launch it.

Note: The first time you launch the 808 Audio App, it will ask to access your music and video libraries on your phone or tablet. To get the most from the Smart Speaker, we recommend you allow the 808 Audio App to access these libraries.

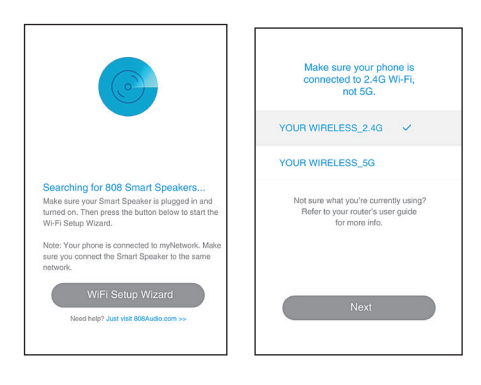

The 808 Audio App searches for your Smart Speaker (make sure you have it plugged in and turned on!).

The App asks you to make sure that your phone or tablet is connected to the 2.4GHz network to set up your speaker (if your WiFi router offers separate 2.4GHz and 5GHz networks).

**IMPORTANT:** If your WiFi router offers separate 2.4GHz and 5GHz networks, you must use the 2.4GHz one to set up this speaker.

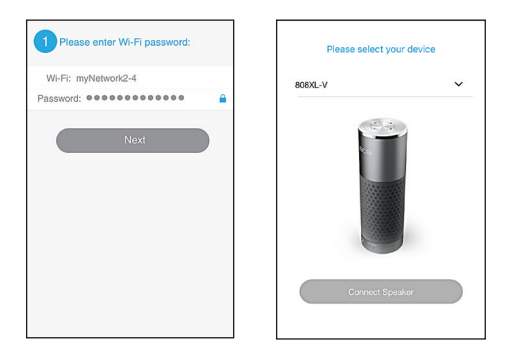

Once you've confirmed that your phone or tablet is connected to a 2.4GHz network, the App asks you to enter your WiFi network's password. Enter your password and press the **Next** button in the App.

In the next screen, choose **808XL-V**, which is the speaker you're setting up.

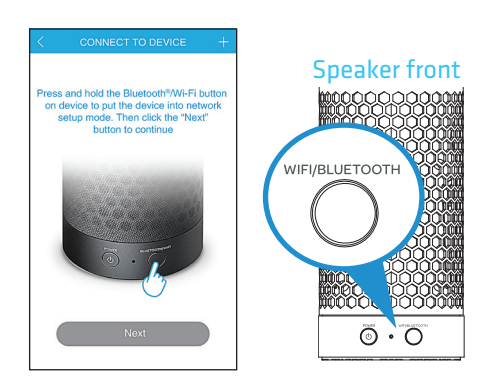

Once you've entered the information for your WiFi network, press and hold the **WIFI/BLUETOOTH** button on the front of the speaker. The speaker announces "Connecting to your network...this may take 1 to 3 minutes."

Press the **Next** button in the App to proceed. The App is now connecting the speaker to your WiFi network. This might take a few minutes.

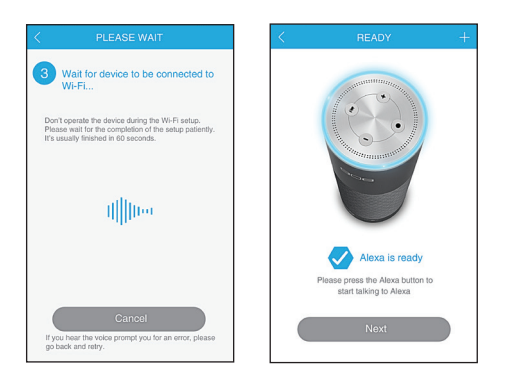

Once your speaker has successfully connected to your WiFi network, the speaker gives an audio signal and the App lets you know that the speaker is connected. Press **Next** to continue.

In the next App screen, choose a name for your speaker.

#### What if the App doesn't connect the speaker?

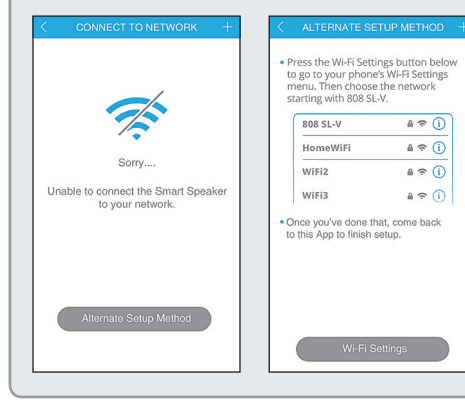

If the App can't connect the speaker to your WiFi network directly, it leads you through the steps for an alternate setup.

- 1. Follow the steps in the App alternate setup to connect your phone or tablet to the speaker.
- If you're prompted for a password, use "password808" to connect.
- 2. Connect the speaker to your WiFi network.

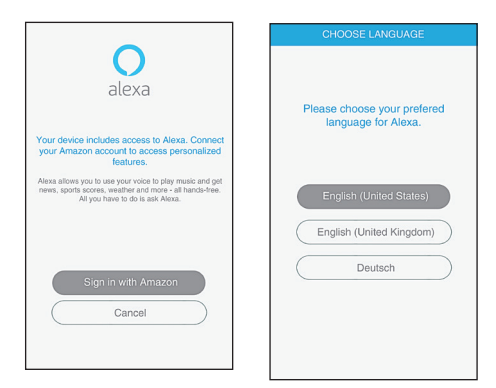

Now you're ready to set up this speaker to work with Alexa through your Amazon account. Press the **Sign in with Amazon** button in the App.

Then, choose your preferred language to use for Alexa and follow the instructions to continue.

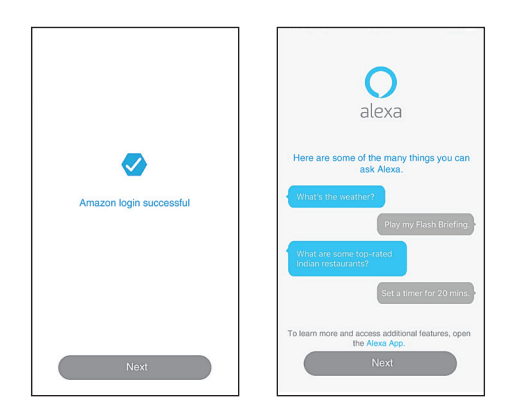

Once you've logged into your Amazon account, the App confirms your login and introduces you to Alexa. Press the **Next** button on both screens to proceed.

**Congratulations!** You've just set up the XL-V Smart Speaker. The next few pages give you a tour of some of its key features.

#### What can my speaker do?

Now that you've set up the XL-V speaker, it's time to see what it can do! You can already interact with Alexa–just ask it a question starting with "Alexa" (for example, "Alexa, what is the weather?").

To get the most from the XL-V speaker, however, there are two Apps to give you whole-home audio, access to Alexa skills like home control, control over your music library, and much more—the possibilities are virtually endless!

#### You've got the 808 Audio App...

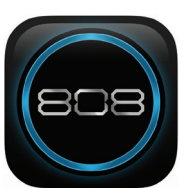

#### So you can...

- + Connect the speaker to your home WiFi network (you've just done this)
- + Control multiple speakers for whole-home audio
- + Play your music library on the XL-V speaker

#### Get the Amazon Alexa App...

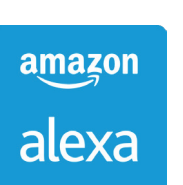

#### So you can...

- + Add and manage "Skills" you control with Alexa (like home control and others)
- + Set reminders and alarms
- + Access your Amazon library of books and music

#### Using Amazon Alexa

Alexa is Amazon's cloud-based voice service. Amazon Alexa is built in the cloud, so it is always getting smarter. The more you use Alexa, the more it adapts to your speech patterns, vocabulary, and preferences with new features continually being added. Ask Alexa to answer questions, play music, hear the news, get weather and traffic reports, control your smart home, and more.

**To use Alexa:** Say "Alexa" to the speaker (or press the ● button on top of the speaker), then ask a question.

#### Getting the most from Alexa

Download the Amazon Alexa App on your smartphone to unlock the full functionality of Alexa and your speaker. Search for "Amazon Alexa" in the Apple App store or Google Play and look for the icon shown here.

Once you've downloaded the App, launch it and press the menu button to browse through the vast library of activities you can do-from music, video, and books, to "Skills" you can teach Alexa, such as home control, or quick news briefings, even local traffic!

#### amazon alexa

#### Using the 808 Audio App

The 808 Audio App is your gateway to your speaker's full functionality. You can play content from your library or streaming services, access Alexa, and adjust your speaker's settings. Simply swipe to switch between the following screens in the App:

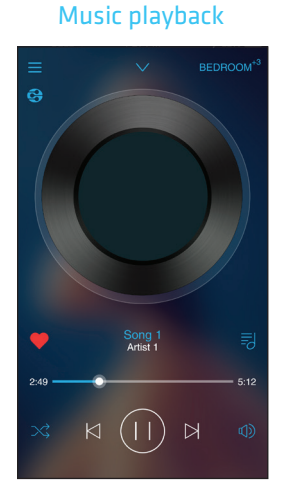

**Device List** 

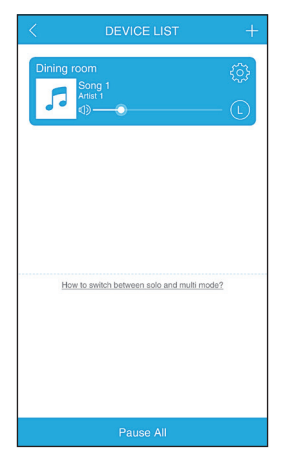

Main Menu

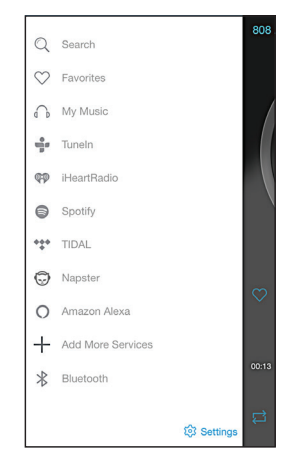

10

#### Main Menu

**Search** lets you locate items in your music library.

Favorites shows you the items you've marked as your favorites.

My Music accesses the music library on your device.

**TuneIn**, **iHeartRadio**, **Spotify**, **Tidal**, and **Napster** access your accounts with those services. The first time you use these services with this App, you'll need to set them up in the App.

**Amazon Alexa** lets you access the Alexa service and adjust settings.

**Add More Services** lets you choose from a list of available services for the XL-V Smart Speaker.

**Bluetooth** lets you set up the XL-V Smart Speaker to stream audio from other devices via Bluetooth. Follow the instructions in the App to set this up.

**For all alerts and alarms, skills and smarthome functionality,** use the Amazon Alexa App, available in the App Store or through Google Play.

#### Tour of the speaker

#### Тор

+ and – adjust the speaker's volume up or down. Press and hold to change tracks.

 turns Alexa's listening mode off and on. Press & once to turn listening off (the light ring turns red). Press it again to turn listening back on.

• manually activates Alexa Voice Service (without saying "Alexa").

**Light ring** gives you feedback when talking to Alexa and shows the speaker's connection status:

- blue/green when using Alexa Voice Service
- blue for Bluetooth (solid when connected, fast blinking when pairing, slow blinking when connecting)
- white for Aux In
- yellow if not connected to WiFi or not logged into an Amazon account when you try to access Alexa
- red when Alexa's listening mode is turned off.

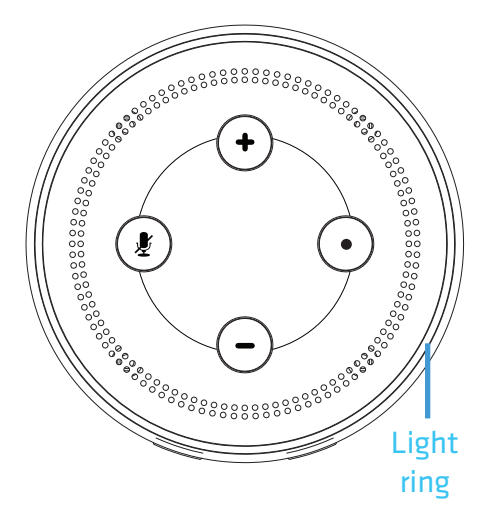

12

#### Front

**POWER** turns the speaker off and on. Acts as a pause/play button when the speaker is playing music.

**WIFI/BLUETOOTH** toggles between WiFi and Bluetooth modes. Press and hold to start the speaker setup

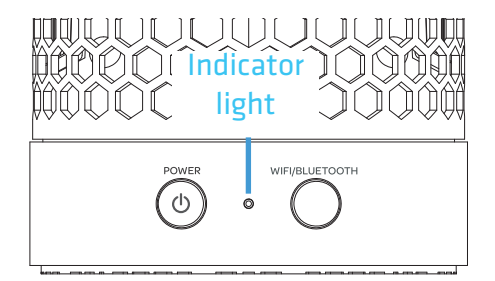

process with the App (in WiFi mode) or to initiate Bluetooth pairing (in Bluetooth mode).

**Indicator light** shows you the status of the Smart Speaker: blue for Bluetooth, white for WiFi, white and blue for Aux In.

#### Back

**AUX IN** jack lets you connect an audio device directly to the speaker using a 3.5mm audio cable (not provided).

**DC IN** jack connects to the provided power adapter.

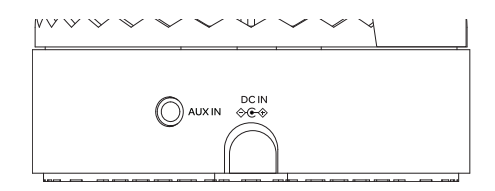

#### Multi-room audio

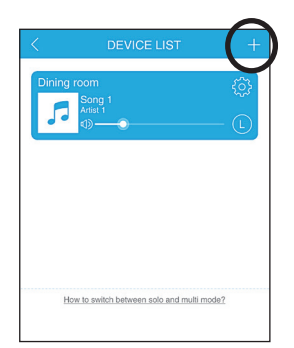

You can set up multiple XL-V Smart Speakers in the same WiFi network to stream the same music from your phone or table simultaneously.

**To set up another XL-V Smart Speaker:** Press the + icon in the upper right-hand corner of the DEVICE LIST screen. Then follow the on-screen instructions in the App to set up the new speaker.

| < DEVICE LIST +                               | < DEVICE LIST +                             |
|-----------------------------------------------|---------------------------------------------|
| Dining room                                   | Dining room (2)<br>Song 1<br>Ame 1<br>(2)   |
| Den (                                         | 0en<br>(\$) 0 (8)                           |
| Here to sentich boltwoon solo and multi mode? | Here to seekth between sols and multi-mode? |

**To use multi-room audio:** In the DEVICE LIST screen, start playing music on one of your speakers. Then drag the icon for the other speaker(s) on top of the one that's playing. The App shows the two speakers linked.

To remove the speaker from multiroom audio: Drag that speaker's icon below the line on the App screen.

#### Using the Aux In input

Use a 3.5mm audio cable (not included) to connect the audio output from your device to the **AUX IN** audio input on the speaker's back panel.

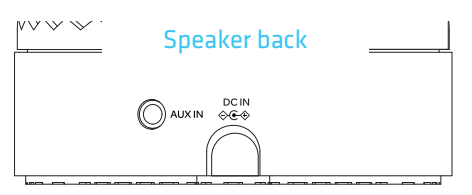

The speaker automatically switches to

the **AUX IN** audio, and the indicator light on the front of the speaker turns solid white.

To listen to Bluetooth audio again, unplug the cable from the speaker's **AUX IN** jack. The speaker will go into WiFi mode (for use with Alexa).

#### FAQs / Troubleshooting

#### The Smart Speaker can't connect to my WiFi network.

- Make sure the Smart Speaker is powered on.
- Make sure you entered the correct password for your WiFi network.
- Make sure the 808 App is connected to the right network (the network must be 2.4GHz, not 5GHz!).
- Test your WiFi network with another device to make sure it's working.
- Uninstall, then reinstall the 808 App on your phone or tablet.
- Reset the speaker through the 808 App.

#### The Smart Speaker doesn't play audio.

- Make sure the speaker is turned up.
- Make sure you don't have anything plugged into the Aux In input on the back of the speaker.
- Amazon Prime is needed to stream music from Amazon. To play music from Spotify you need a premium account. Others services may require account setup or subscription.

If you have any questions about this product, visit 808Audio.com or call our toll-free help line at 1-800-732-6866.

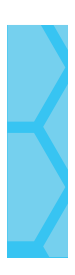

Amazon, Alexa and all related logos are trademarks of Amazon.com, Inc. or its affiliates.

The Spotify Software is subject to third party licenses found here:www.spotify.com/connect/third-party-licenses.

The Bluetooth® word mark and logos are registered trademarks owned by Bluetooth SIG, Inc. All other brands, logos and product names are trademarks or registered trademarks of their respective owners. Product specifications subject to change without notice. Product may vary from that shown.

© 2017 Voxx Accessories Corp.

# XL-V

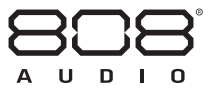

## SMART SPEAKER

## GUIDE DE DÉMARRAGE RAPIDE

#### Bienvenue au XL-V!

Le XL-V Smart Speaker se connecte à Alexa, le service vocal en nuage, pour fournir des informations, répondre à des questions, jouer de la musique, lire les actualités, vérifier les résultats sportifs ou la météo, et plus encore - de manière instantanée.

Le XL-V vous offre également une nouvelle façon de découvrir et de profiter de votre musique : il vous suffit de dire le nom de la chanson, le nom de l'artiste, ou le genre de musique que vous souhaitez écouter pour diffuser de la musique en flux continu directement sur la WiFi depuis Spotify, Tuneln, iHeartRadio, Amazon Music et plus encore. Ou pour diffuser de la musique en flux continu sans fil depuis votre téléphone ou votre tablette. Avec sa conception audio avancée, l'audio de haute qualité du XL-V Smart Speaker remplit la pièce d'un son stéréo immersif, offrant un niveau sonore net et des effets de graves dynamiques.

Ce guide de démarrage rapide présente les étapes permettant de commencer à utiliser le produit.

#### Étape 1 : Déballer

Vérifier que les articles suivants sont inclus dans l'emballage :

- le XL-V Smart Speaker
- adaptateur avec cordon d'alimentation

#### Étape 2 : Télécharger l'application 808 Audio sur un téléphone ou une tablette

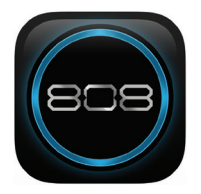

Dans les magasins Google Play ou Apple App, rechercher « **Smart Speaker 808** » et rechercher l'icône illustrée ici. Ensuite, télécharger et installer l'application.

#### Étape 3 : Branchement et activation du haut-parleur

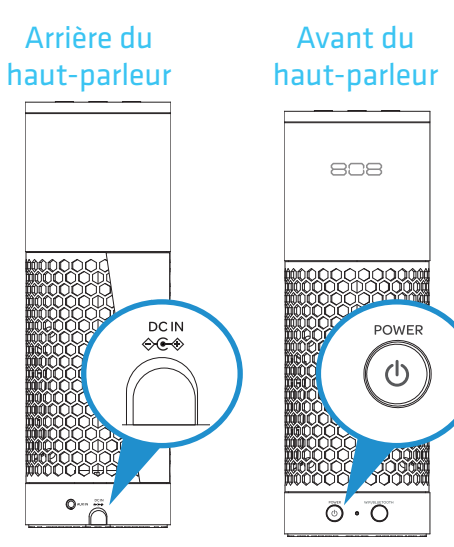

Brancher une extrémité de l'adaptateur avec cordon d'alimentation dans la prise DC IN à l'arrière du haut-parleur.

Brancher l'autre extrémité dans une prise murale opérationnelle ou dans un parasurtenseur.

Le haut-parleur s'allume automatiquement lorsqu'il est branché.

#### Étape 4 : Télécharger l'application 808 Audio sur votre téléphone ou votre tablette

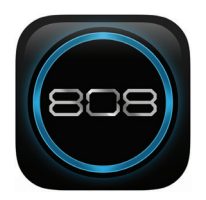

Appuyer sur l'icône 808 Audio qui apparaît sur l'écran de votre téléphone ou tablette pour la lancer.

Remarque : Lors du lancement initial de l'application 808 Audio, celle-ci vous demandera d'accéder à la musique et aux vidéos se trouvant sur votre téléphone ou tablette.Pour tirer au maximum profit de votre Smart Speaker, nous vous recommandons d'autoriser à l'application 808 Audio à accéder à ces éléments.

L'application 808 Audio recherche votre Smart Speaker (assurez-vous que ce dernier est branché et allumé!)

L'application demande de s'assurer que le téléphone ou la tablette est connecté(e) au réseau 2,4 GHz pour configurer le haut-parleur (si le routeur WiFi offre des réseaux de 2,4 GHz et 5 GHz).

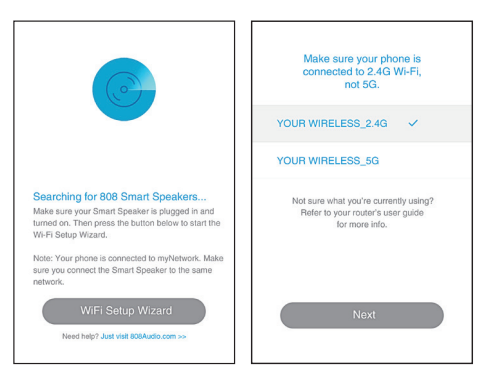

**IMPORTANT :** Si le routeur WiFi offre des réseaux de 2,4 GHz et 5 GHz, il est nécessaire d'utiliser le 2,4 GHz pour configurer ce haut-parleur.

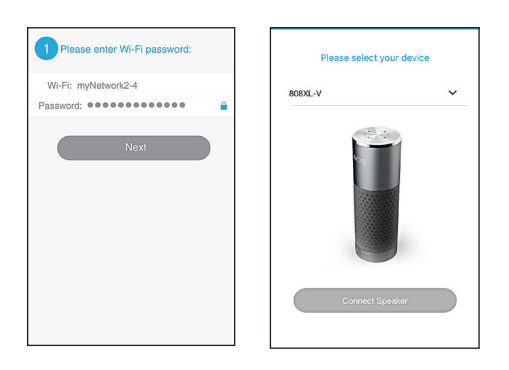

CONVECT TO DEVICE +

Une fois que vous avez confirmé que votre téléphone ou tablette est bien connecté(e) à un réseau 2,4 GHz, l'application vous demande de saisir le mot de passe de votre réseau WiFi. Saisir le mot de passe et appuyer sur le bouton **Next** (Suivant) dans l'application.

Sur l'écran suivant, sélectionner **808XL-V**, qui est le haut-parleur à configurer.

Une fois les informations de réseau WiFi saisies, appuyer sur le bouton **WIFI/BLUETOOTH** situé à l'avant du haut-parleur et le maintenir enfoncé. Le haut-parleur annonce « Connecting to your network...this may take 1 to 3 minutes » (Connexion à votre réseau en cours... Cette opération peut prendre 1 à 3 minutes).

Appuyer sur le bouton **Next** (Suivant) dans l'application pour continuer. L'application connecte maintenant le haut-parleur à votre réseau WiFi. Ceci peut prendre quelques minutes.

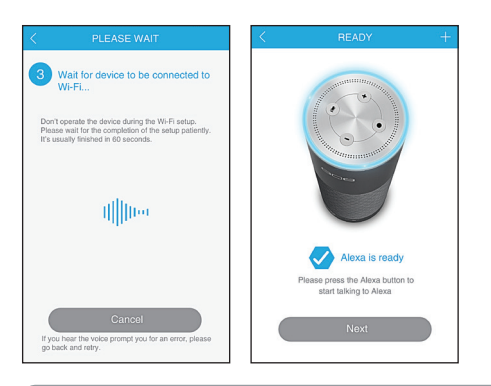

Une fois que le haut-parleur s'est connecté avec succès à votre réseau WiFi, il émet un signal sonore et l'application vous informe que le hautparleur est connecté. Appuyer sur **Next** (Suivant) pour continuer.

Choisir un nom pour le haut-parleur dans l'écran de l'application.

#### Que faire si l'application ne connecte pas le haut-parleur?

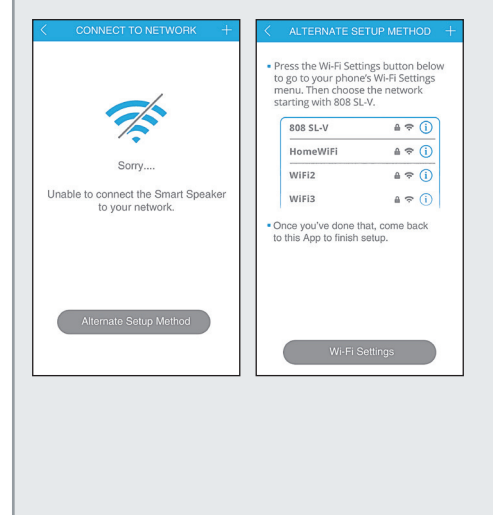

Si l'application ne parvient pas à connecter le haut-parleur à votre réseau WiFi directement, elle vous guidera dans les étapes de configuration alternative.

 Suivre les étapes de configuration alternative de l'application pour connecter votre téléphone ou tablette au haut-parleur.

Si un mot de passe est demandé, saisir « password808 » pour établir la connexion.

2. Connecter le haut-parleur au réseau WiFi.

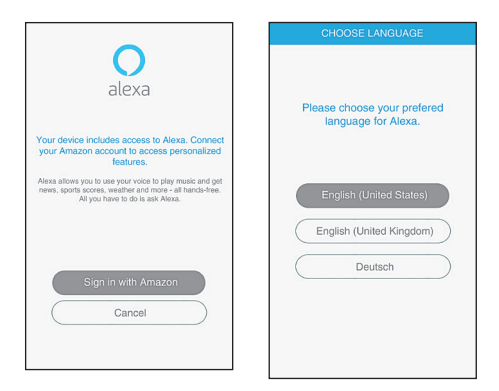

Vous êtes maintenant prêt à configurer ce haut-parleur pour qu'il fonctionne avec Alexa via votre compte Amazon. Appuyer sur le bouton **Sign in with Amazon** (Connexion avec Amazon) dans l'application.

Choisir ensuite la langue à utiliser avec Alexa et suivre les instructions pour continuer.

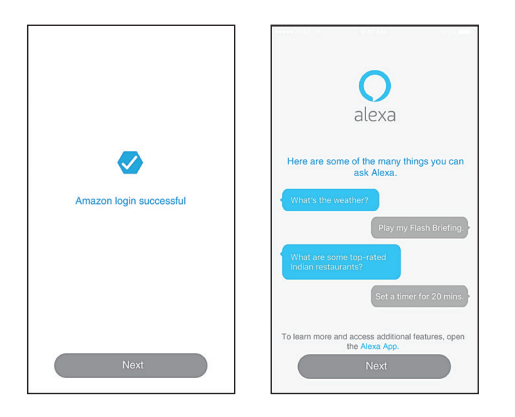

Une fois que vous êtes connecté à votre compte Amazon, l'application confirme votre connexion et vous présente Alexa. Appuyer sur le bouton **Next** (Suivant) sur les deux écrans pour continuer.

**Félicitations!** Vous venez de configurer le XL-V Smart Speaker. Les pages suivantes vous feront découvrir les caractéristiques principales de ce dernier.

#### Que peut faire mon haut-parleur?

Maintenant que vous avez configuré le haut-parleur XL-V, il est temps de voir ce qu'il peut faire! Vous pouvez déjà interagir avec Alexa : il suffit de poser une question en commençant par « Alexa » (par exemple, « Alexa, quel temps fait-il? »).

Cependant, pour tirer le meilleur parti du haut-parleur XL-V, il existe deux applications qui vous donnent l'audio dans toute la maison, l'accès aux talents d'Alexa, comme le contrôle à la maison, le contrôle de votre bibliothèque de musique, et bien plus encore : les possibilités sont pratiquement infinies!

#### *Vous disposez de l'App 808 Audio ...*

# 808

#### De cette manière vous pouvez...

- + Connecter le haut-parleur à votre réseau WiFi domestique (vous venez de le faire)
- + Commander plusieurs haut-parleurs pour l'audio dans toute la maison
- + Diffuser les éléments de votre bibliothèque de musique sur le haut-parleur XL-V

#### Obtenez l'App Amazon Alexa ...

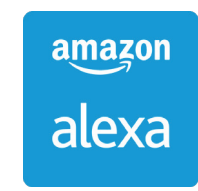

#### De cette manière vous pouvez...

- + Ajouter et gérer « les talents » que vous contrôlez avec Alexa (comme le contrôle de la maison et d'autres)
- + Configurer des rappels et des alarmes
- + Accéder à votre bibliothèque Amazon de livres et de musique

#### Utilisation d'Amazon Alexa

Alexa est le service vocal basé sur le nuage d'Amazon. Amazon Alexa est construit dans le nuage, donc il devient toujours de plus en plus intelligent. Plus vous utilisez Alexa, plus il s'adapte à vos modes de parole, vocabulaire et préférences avec de nouvelles fonctionnalités ajoutées en continu. Demandez à Alexa de répondre aux questions, de diffuser de la musique ou les nouvelles, d'obtenir des rapports météorologiques et de circulation, de contrôler votre maison intelligente et plus encore.

**Pour utiliser Alexa :** Dites « Alexa » au haut-parleur (ou appuyez sur le bouton ● situé sur le haut du haut-parleur), puis posez une question.

#### Tirer le meilleur parti d'Alexa

Télécharger l'application Amazon Alexa sur votre téléphone intelligent pour déverrouiller les fonctionnalités complètes d'Alexa et de votre haut-parleur. Rechercher « Amazon Alexa » dans l'App Store d'Apple ou dans Google Play et recherchez l'icône indiquée ici.

Une fois l'application téléchargée, la lancer et appuyer sur le bouton de menu pour parcourir la vaste bibliothèque d'activités que vous pouvez exécuter, depuis la diffusion de musique, de vidéos et de livres, aux « talents » qu'il est possible d'enseigner à Alexa, comme le contrôle de la maison ou la diffusion de nouvelles rapides ou même des informations concernant la circulation locale!

amazon

#### Utilisation de l'App 808 Audio

L'application 808 Audio vous permet de bénéficier pleinement des fonctionnalités de votre haut-parleur. Vous pouvez lire le contenu de votre bibliothèque ou des services de diffusion en continu, accéder à Alexa et régler les paramètres de votre haut-parleur. Il vous suffit d'effleurer l'écran pour passer d'un écran à l'autre dans l'application :

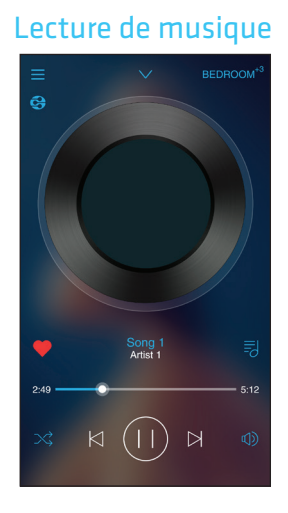

#### Liste des appareils

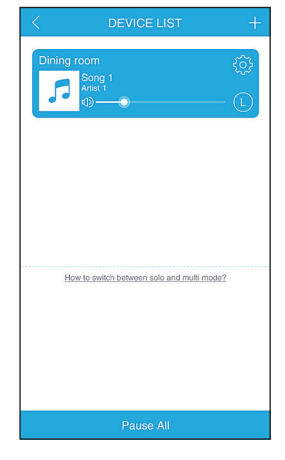

#### Menu principal

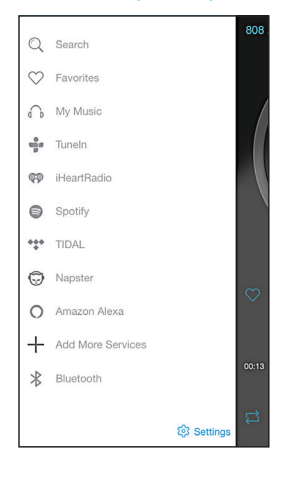

#### Menu principal

**Search** (Recherche) vous permet de trouver des éléments dans votre bibliothèque de musique.

**Favorites** (Favoris) affiche les éléments que vous avez marqués comme étant vos favoris.

My Music (Ma musique) accède à la musique se trouvant sur votre appareil.

**Tuneln**, **iHeartRadio**, **Spotify**, **Tidal**, et **Napster** accèdent à vos comptes avec ces services. Lors de l'utilisation initiale de ces services avec cette application, il vous sera nécessaire de les configurer dans l'application.

**Amazon Alexa** vous permet d'accéder au service Alexa et de régler les paramètres.

**Add More Services** (Ajouter plus de services) vous permet de sélectionner des services dans une liste de services disponibles pour le XL-V Smart Speaker.

**Bluetooth** vous permet de configurer le XL-V Smart Speaker pour qu'il diffuse en continu de l'audio provenant d'autres dispositifs via Bluetooth. Suivre les instructions dans l'application pour configurer ceci.

**Pour toutes les alertes et alarmes, talents et fonctions Smart Home,** utiliser l'application Amazon Alexa, disponible dans l'App Store ou via Google Play.

#### Présentation du haut-parleur

#### Dessus de l'appareil

 + et – permettent d'augmenter ou de réduire le volume. Appuyer et maintenir enfoncé pour changer de chanson.

• active manuellement le service vocal d'Alexa (sans dire « Alexa »).

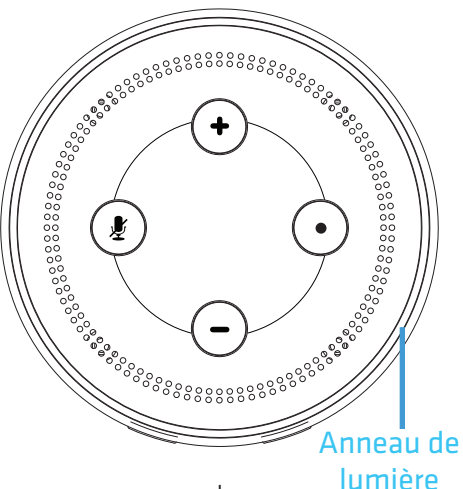

L'**anneau de lumière** confirme qu'Alexa a reçu vos commandes vocales et affiche l'état de connexion du haut-parleur :

- bleu/vert lors de l'utilisation du service vocal d'Alexa

- bleu pour Bluetooth (fixe lorsqu'il est connecté, clignote rapidement lors de l'appariement, clignote lentement lors de la connexion)

- blanc pour Aux In

- jaune s'il n'est pas connecté à WiFi ou n'est pas connecté à un compte Amazon lorsque vous tentez d'accéder à Alexa

- rouge lorsque le mode d'écoute d'Alexa est désactivé.

28

#### Avant de l'appareil

Le bouton **POWER** (Alimentation) permet d'allumer ou d'arrêter le hautparleur. Il agit comme bouton d'arrêt/ de lecture lorsque le haut-parleur diffuse de la musique.

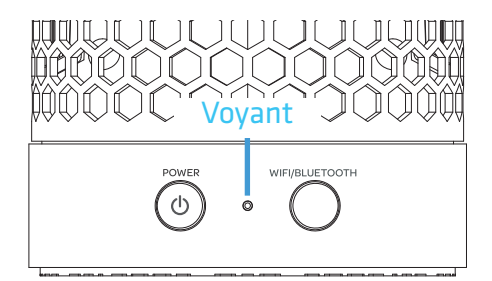

**WIFI/BLUETOOTH** bascule entre les modes WiFi et Bluetooth. Appuyer et maintenir enfoncé pour démarrer le processus de configuration du haut-parleur avec l'application (en mode WiFi) ou pour lancer un appariement Bluetooth (en mode Bluetooth).

Le **voyant** affiche l'état du Smart Speaker : bleu pour Bluetooth, blanc pour la WiFi, blanc et bleu pour Aux In.

#### Dos de l'appareil

La prise **AUX IN** permet de connecter un appareil audio directement au haut-parleur au moyen d'un câble audio de 3,5 mm (non fourni).

La price **DC IN** permet une connexion à un adaptateur d'alimentation.

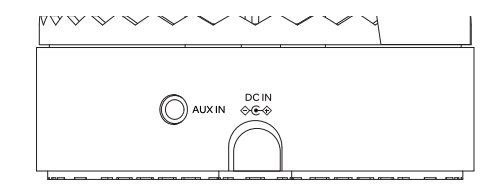

#### Audio multi-pièces

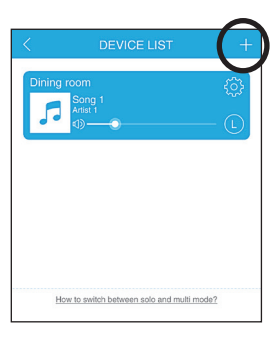

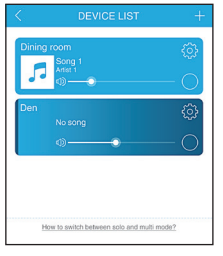

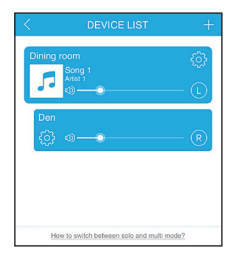

Vous pouvez configurer plusieurs XL-V Smart Speakers sur un même réseau WiFi pour qu'ils diffusent la même musique depuis votre téléphone ou tablette de manière simultanée.

#### Pour configurer un autre XL-V Smart Speaker :

Appuyer sur l'icône + située dans le coin supérieur droit de l'écran DEVICE LIST (liste des appareils). Puis suivre les instructions affichées à l'écran dans l'application pour configurer le nouveau hautparleur.

**Pour utiliser l'audio multi-pièces :** Dans l'écran DEVICE LIST (liste des appareils), commencer à jouer de la musique sur l'un des haut-parleurs. Puis faire glisser l'icône de l'autre ou des autres hautparleurs sur celui qui est en cours d'utilisation. L'application affiche que les haut-parleurs sont liés.

**Pour retirer un haut-parleur de l'audio multipièces :** Faire glisser l'icône correspondant à ce haut-parleur en dessous de la ligne sur l'écran de l'application.

#### Utilisation de l'entrée AUX IN

Utiliser le câble audio 3,5 mm (non inclus) pour connecter la sortie audio de votre appareil à l'entrée audio AUX IN située sur le panneau latéral du haut-parleur.

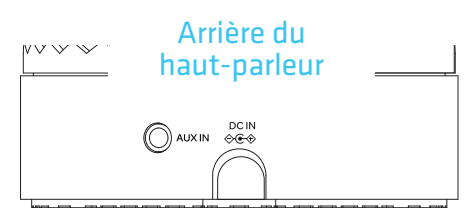

Le haut-parleur passe automatiquement

à audio **AUX IN**, et le voyant sur l'avant du haut-parleur devient blanc continu.

Pour écouter de nouveau l'audio via Bluetooth, débrancher le câble de la prise AUX **IN** du haut-parleur. Le haut-parleur passe en mode WiFi (à utiliser avec Alexa).

#### Dépannage

#### Le Smart Speaker ne se connecte pas à mon réseau WiFi.

- Vérifier que le haut-parleur est sous tension.
- Vérifier que le mot de passe qui a été saisi pour votre réseau WiFi est bon.
- Vérifier que l'application 808 est connectée au bon réseau (le réseau doit être 2,4 GHz, et non 5 GHz!).
- Tester le réseau WiFi avec un autre appareil pour s'assurer qu'il fonctionne.
- Désinstaller puis réinstaller l'application 808 sur le téléphone ou la tablette.
- Réinitialiser le haut-parleur via l'application 808.

#### Le Smart Speaker ne diffuse pas d'audio.

- Vérifier que le volume du haut-parleur est monté.
- Vérifier que rien n'est branché dans la prise Aux In au dos du haut-parleur.
- Il est nécessaire de disposer d'Amazon Prime pour diffuser de la musique en continu depuis Amazon. Il est nécessaire de disposer d'un compte premium sur Spotify pour diffuser de la musique en continu depuis ce service. Il peut être nécessaire de disposer d'une certaine configuration ou d'un abonnement spécial pour d'autres services. 31

Pour toute question concernant ce produit, visiter le site 808Audio.com ou appeler notre ligne d'assistance sans frais en composant le 1-800-732-6866.

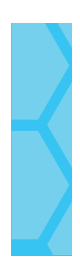

Amazon, Alexa et tous logos connexes sont des marques commerciales d'Amazon.com, Inc. ou de ses sociétés affiliées.

Le logiciel Spotify est sujet à des licences de tiers disponibles ici : www.spotify.com/connect/third-party-licenses

Le mot servant de marque et les logos de Bluetooth<sup>®</sup> sont des marques déposées et sont la propriété de Bluetooth SIG, Inc. Toutes les autres marques et tous les autres noms de produits et logos sont des marques de commerce ou des marques commerciales déposées de leurs propriétaires respectifs. Les caractéristiques des produits peuvent être modifiées sans préavis. Le produit peut varier par rapport au produit illustré.

© 2017 Voxx Accessories Corp.

# XL-V

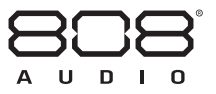

## **SMART** SPEAKER

# GUÍA DE INICIO RÁPIDO

#### ¡Bienvenido al XL-V!

El XL-V Smart Speaker se conecta con Alexa, un servicio de voz basado en la nube, para brindar información, contestar preguntas, reproducir música, leer las noticias, conocer los resultados deportivos o el tiempo, y más – instantáneamente.

El XL-V también le ofrece una nueva manera de descubrir y disfrutar su música: sólo diga la canción, el artista o el género que desea escuchar, y transmita directamente a través de WiFi desde Spotify, Tuneln, iHeartRadio, Amazon Music y más. O transmita música inalámbricamente desde su teléfono o tablet. Con su avanzado diseño de audio, el audio de alta potencia del XL-V Smart Speaker llena la habitación con un sonido estereofónico inmersivo, que brinda voces nítidas y una respuesta dinámica de graves.

Esta Guía de inicio rápido lo lleva a través de los pasos para poder comenzar.

#### Paso 1: Desempaque

Asegúrese que el empaque incluya los siguientes artículos:

- el XL-V Smart Speaker
- un adaptador de alimentación con cordón instalado

#### Paso 2: Descargue e instale la Aplicación de audio 808 en su teléfono o tablet

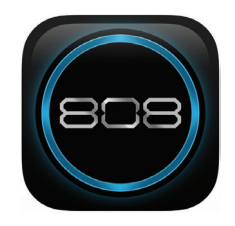

En las tiendas Google Play o Apple App, busque "**Smart Speaker 808**" y el icono mostrado aquí. Luego, descargue e instale la aplicación.

#### Paso 3: Conecte el altavoz y enciéndalo

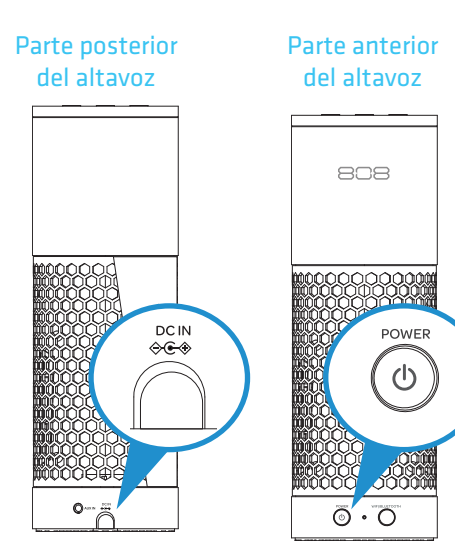

Conecte un extremo del adaptador de alimentación con el cordón instalado en el conector de entrada de CC (DC IN) en la parte posterior del altavoz.

Enchufe el otro extremo en un tomacorriente de pared que funcione o un protector contra sobrecargas.

El altavoz se enciende automáticamente cuando usted lo conecta.

#### Paso 4: Inicie la Aplicación de audio 808 en su teléfono o tablet

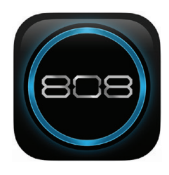

#### Oprima el icono 808 Audio en la pantalla de su teléfono o tablet para iniciar la aplicación.

Aviso: La primera vez que inicie la Aplicación de audio 808, ésta le pedirá acceso a sus bibliotecas de música y video en su teléfono o tablet. Para obtener lo máximo de su Smart Speaker, recomendamos permitir que la Aplicación de audio 808 tenga acceso a estas bibliotecas.

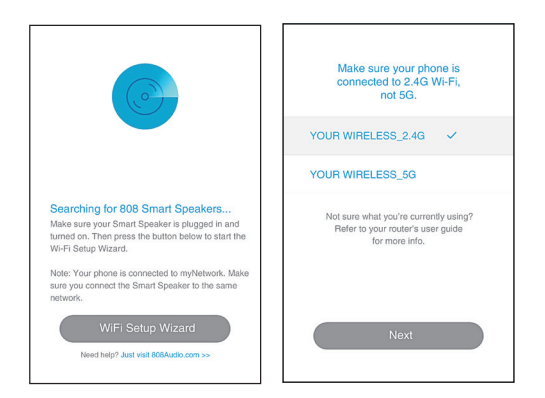

La Aplicación de audio 808 busca para su Smart Speaker (¡asegúrese que esté conectado y encendido!)

La aplicación le pide que se asegure de que su teléfono o tablet estén conectados a la red de 2.4 GHz para configurar su altavoz (si su enrutador WiFi ofrece redes de 2.4 GHz y 5 GHz independientes).

**IMPORTANTE:** Si su enrutador WiFi ofrece redes de 2.4 GHz y 5 GHz independientes, debe utilizar la red de 2.4 GHz para configurar este altavoz.

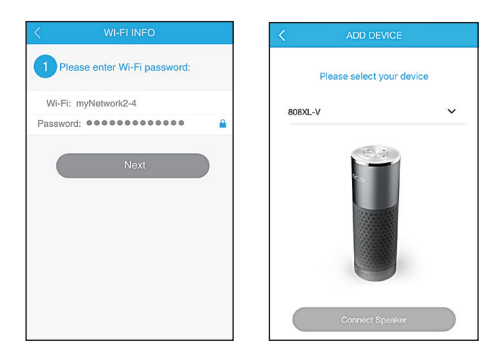

Una vez confirmado que su teléfono o tablet están conectados a la red de 2.4 GHz, la aplicación le pedirá que introduzca la contraseña de su red WiFi. Introduzca su contraseña y oprima el botón **Next** (Siguiente) en la aplicación.

En la pantalla siguiente, elija **808XL-V**, que es el altavoz que está configurando.

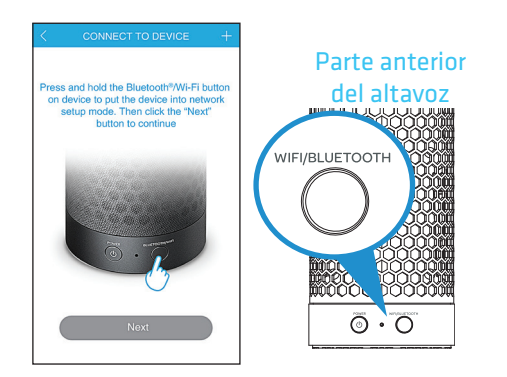

Una vez introducida la información para su red WiFi, oprima y no suelte el botón **WIFI/BLUETOOTH** en la parte anterior del altavoz. El altavoz anuncia "Connecting to your network... this may take 1 to 3 minutes" (Conectando a su red... esto podría demorar 1 a 3 minutos).

Oprima el botón **Next** (Siguiente) en la aplicación para proceder. La aplicación ahora está conectando el altavoz a su red WiFi. Esto podría tomar unos cuantos minutos.

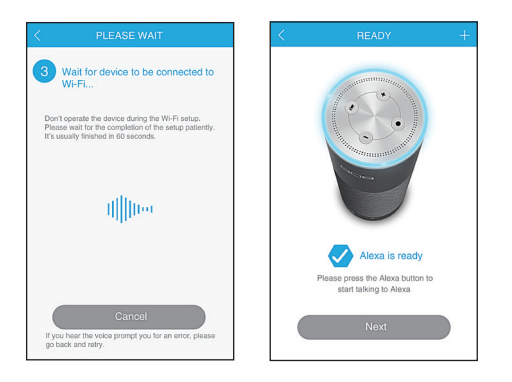

Una vez que su altavoz se ha conectado satisfactoriamente a su red WiFi, el altavoz emite una señal de audio y la aplicación le informa que el altavoz está conectado. Oprima **Next** (Siguiente) para continuar.

En la siguiente pantalla de la aplicación, elija un nombre para su altavoz.

#### ¿Qué sucede si la aplicación no conecta el altavoz?

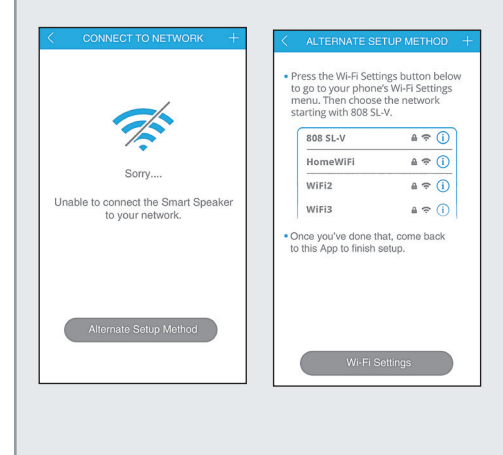

Si la aplicación no puede conectar directamente el altavoz a su red WiFi, ésta lo lleva a través de los pasos para una configuración alterna.

 Siga los pasos de la configuración alterna en la aplicación para conectar su teléfono o tablet al altavoz.

Si se le pide una contraseña, use "password808" para conectar.

2. Conecte el altavoz a su red WiFi.

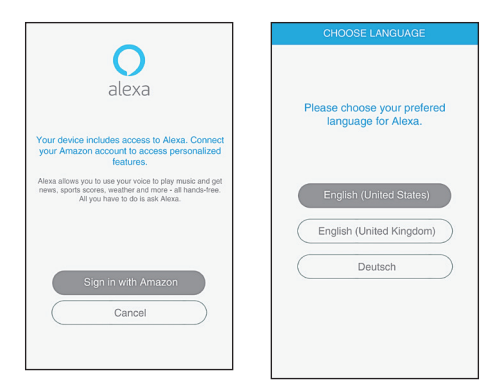

Ahora está listo para configurar este altavoz para que funcione con Alexa a través de su cuenta en Amazon. Oprima el botón **Sign in with Amazon** (Regístrese en Amazon).

Luego, elija su idioma preferido para usar con Alexa y siga las instrucciones para continuar.

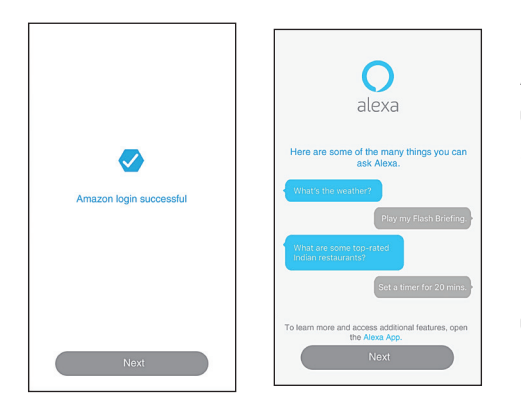

Una vez que se haya conectado a Amazon con su cuenta, la aplicación confirma su identificación y lo introduce a Alexa. Oprima el botón **Next** (Siguiente) en las dos pantallas para proceder.

**¡Felicitaciones!** Ha finalizado la configuración del XL-V Smart Speaker. Las páginas siguientes incluyen un recorrido por sus funciones principales.

#### ¿Qué puede hacer mi altavoz?

Ahora que ha configurado el altavoz XL-V, ¡es hora de ver lo que puede hacer! Ya puede interactuar con Alexa – simplemente formule una pregunta empezando con "Alexa" (por ejemplo, "Alexa, ¿qué tiempo hace?").

No obstante, para sacar el mayor provecho del altavoz XL-V, hay dos aplicaciones que le ofrecen audio en toda la casa, acceso a las destrezas de Alexa como control del hogar, control sobre su biblioteca de música, y mucho más. ¡Las posibilidades son prácticamente ilimitadas!

#### Tiene la Aplicación de audio 808 ...

#### Así que puede ...

- + Conectar el altavoz a la red WiFi de su casa (esto lo acaba de hacer)
- + Controlar varios altavoces para el audio en toda la casa
- + Reproducir su biblioteca de música en el altavoz XL-V

#### Obtenga la Aplicación Amazon Alexa ...

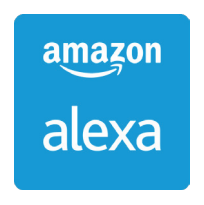

#### Así que puede ...

- + Agregar y gestionar las "destrezas" que controla con Alexa (como control de la casa y otras)
- + Configurar recordatorios y alarmas
- + Acceder a su biblioteca de libros y música de Amazon

#### Uso de Amazon Alexa

Alexa es un servicio de voz basado en la nube. Amazon Alexa está integrada en la nube, por lo que cada vez es más inteligente. Cuanto más use Alexa, más se adaptará a sus patrones de habla, vocabulario y preferencias con la continua adición de nuevas características. Pida a Alexa que responda preguntas, reproduzca música, le comunique las noticias, le informe del tiempo y el tráfico, controle su smarthome y mucho más.

**Para usar Alexa:** Diga "Alexa" al altavoz (u oprima el botón • en la parte superior del altavoz) y haga la pregunta.

#### Saque el mayor provecho de Alexa

Descargue la Aplicación Amazon Alexa a su teléfono inteligente para activar todas las funciones de Alexa y de su altavoz. Busque "Amazon Alexa" en Apple App Store o Google Play y luego busque el icono que se muestra aquí.

Una vez que haya descargado la aplicación, iníciela y oprima el botón de menú para navegar por la amplia biblioteca de posibles actividades –desde música, video y libros, a "destrezas" que puede enseñar a Alexa, como control de la casa o resúmenes rápidos de noticias, y ¡hasta el tráfico local!

41

amazon

alexa

#### Uso de la Aplicación de audio 808

La Aplicación de audio 808 es su puerta de acceso a todas las funciones de su altavoz. Usted puede reproducir contenido de su biblioteca o de servicios de canalización, acceder a Alexa, y ajustar los ajustes de su altavoz. Sencillamente, deslice un dedo para cambiar entre las siguientes pantallas en la aplicación:

# Reproducción de música

#### Lista de dispositivos

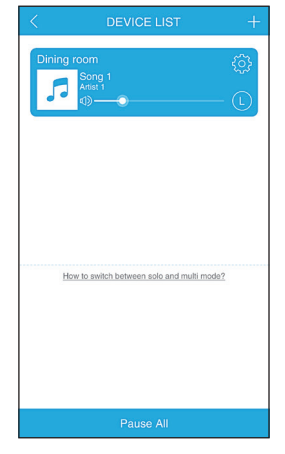

#### Menú Principal

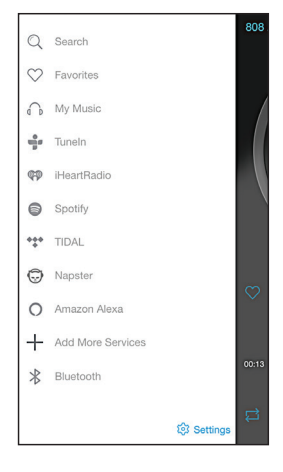

#### Menú Principal

Search (Buscar) le permite encontrar artículos en su biblioteca de música.

**Favorites** (Favoritos) le muestra los artículos que usted ha marcado como sus favoritos.

My Music (Mi música) accede a la biblioteca de música en su dispositivo.

**Tuneln**, **iHeartRadio**, **Spotify**, **Tidal**, y **Napster** acceden a sus cuentas con esos servicios. La primera vez que utilice estos servicios con esta aplicación, tendrá que configurarlos en la aplicación.

**Amazon Alexa** le permite acceder al servicio Alexa y ajustar los parámetros.

**Add More Services** (Agregar más servicios) le permite seleccionar de una lista de servicios disponibles para el XL-V Smart Speaker.

**Bluetooth** le permite configurar el XL-V Smart Speaker para recibir audio proveniente de otros dispositivos vía Bluetooth. Siga las instrucciones en la aplicación para configurar esto.

**Para todas las alertas y alarmas, destrezas y funciones smarthome,** utilice la aplicación Amazon Alexa, disponible en la tienda de aplicaciones (App Store) o a través de Google Play.

#### Recorrido del altavoz

#### Parte superior

+ y – suben o bajan el volumen del altavoz. Oprima y no suelte para cambiar pistas.

 activa y desactiva el modo de escucha de Alexa. Oprima 
una vez para desactivar el modo de escucha (el anillo luminoso se torna rojo). Oprima otra vez para activar el modo de escucha.

• activa manualmente el Servicio de Voz Alexa (sin decir "Alexa").

#### Anillo de luz le brinda respuesta

cuando esté hablando con Alexa y muestra el estado de conexión del altavoz:

- azul/verde cuando se usa el Servicio de Voz Alexa

- azul para Bluetooth (continuo cuando está conectado, parpadeando rápido cuando se está sincronizando, parpadeando lento cuando se está conectando)

- blanco para entrada auxiliar (Aux In)

- amarillo si no se está conectado a WiFi o no está conectado a una cuenta de Amazon cuando intenta acceder a Alexa

- rojo cuando el modo de escucha de Alexa está desactivado.

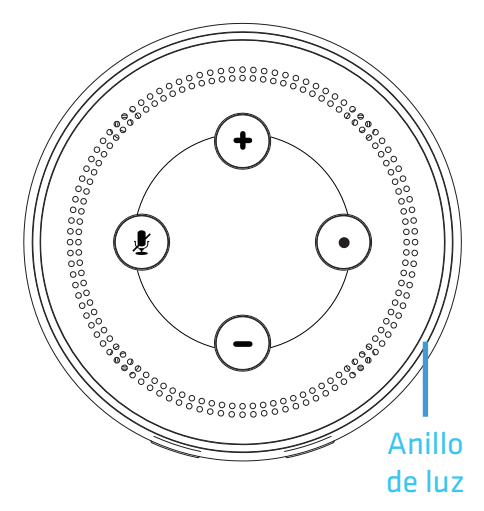

#### Parte anterior

**POWER** enciende y apaga el altavoz. Actúa como un botón de pausa/ reproducción cuando el altavoz está reproduciendo música.

WIFI/BLUETOOTH alterna entre los

modos WiFi y Bluetooth. Oprima y no

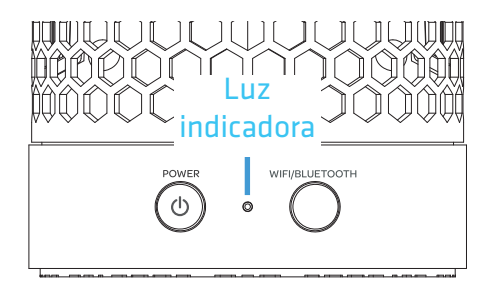

suelte para iniciar el proceso de configuración del altavoz con la aplicación (en el modo WiFi) o para iniciar la sincronización Bluetooth (en el modo Bluetooth).

La luz indicadora le muestra el estado del Smart Speaker: azul para Bluetooth, blanco para WiFi, blanco y azul para Aux In (Entrada auxiliar).

#### Parte posterior

El conector **AUX IN** le permite conectar un dispositivo de audio directamente al altavoz utilizando el cable de audio de 3.5 mm (no suministrado).

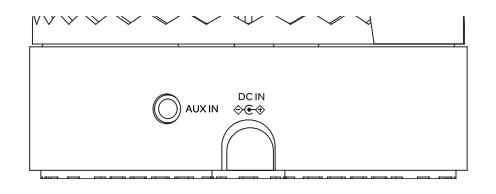

El adaptador de alimentación suministrado se conecta en el conector **DC IN**.

#### Audio multihabitación

Usted puede configurar múltiples XL-V Smart Speakers en la misma red WiFi para recibir simultáneamente la misma música de su teléfono o tablet.

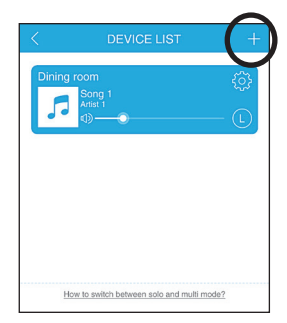

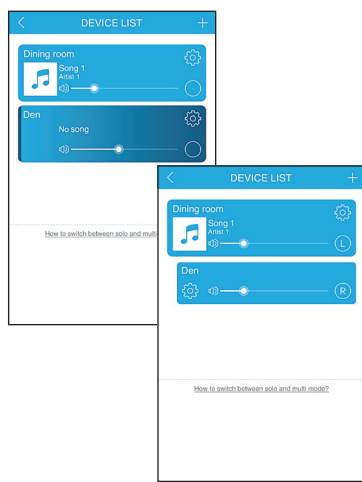

#### Para configurar otro XL-V Smart Speaker:

Oprima el icono + en la esquina superior derecha de la pantalla DEVICE LIST (Lista de dispositivos). Luego, siga las instrucciones en pantalla de la aplicación para configurar el altavoz nuevo.

**Para usar el audio multihabitación:** En la pantalla DEVICE LIST (Lista de dispositivos), comience a reproducir música en uno de sus altavoces. Luego arrastre el icono del otro u otros altavoces y colóquelo encima del que está reproduciendo. La aplicación muestra los dos altavoces enlazados.

#### Para quitar el altavoz del audio

**multihabitación:** Arrastre el icono del altavoz debajo de la línea en la pantalla de la aplicación.

#### Uso de la entrada Aux In

Utilice el cable de audio de 3.5 mm (no incluido) para conectar la salida de audio de su dispositivo a la entrada de audio AUX IN ubicada en el panel posterior del altavoz.

El altavoz cambia automáticamente a la señal de audio AUX IN, y la luz indicadora

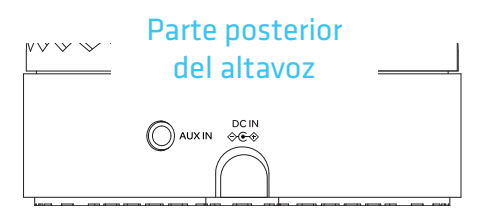

ubicada en la parte anterior del altavoz se torna blanco continuo.

Para escuchar nuevamente el audio a través de Bluetooth, desenchufe el cable del conector AUX IN del altavoz. El altavoz se pondrá en modo WiFi (para uso con Alexa).

#### Preguntas frecuentes / Resolución de problemas

#### El Smart Speaker no se conecta a mi red WiFi.

- Asegúrese que el Smart Speaker esté encendido.
- Asegúrese que la aplicación 808 esté conectada a la red correcta (;la red debe ser de 2.4 GHz, no de 5 GHz!).
- Asegúrese que ingresó la contraseña correcta para su red WiFi.
- Pruebe su red WiFi con otro dispositivo para asegurarse que esté funcionando.
- Desinstale, luego reinstale la aplicación 808 en su teléfono o tablet.
- Restablezca el altavoz a través de la aplicación 808.

#### El Smart Speaker no reproduce audio.

- Asegúrese de subir el volumen del altavoz.
- Asegúrese que no haya nada conectado en la entrada Aux In en la parte posterior del altavoz.
- Se debe tener Amazon Prime para recibir música de Amazon.
- Se debe tener una cuenta premium para reproducir música de

Spotify. Otros servicios podrían requerir una subscripción o configuración de cuenta.

Si tiene preguntas sobre este producto, visite 808Audio.com o llame a nuestra línea de ayuda libre de cargo al 1-800-732-6866.

Amazon, Alexa y todos los logotipos relacionados son marcas comerciales de Amazon.com, Inc. o sus afiliados.

El Software Spotify está sujeto a licencias de terceros que se encuentran aquí: www.spotify.com/connect/third-party-licenses.

La marca denominativa y los logotipos de Bluetooth<sup>®</sup> son marcas comerciales registradas propiedad de Bluetooth SIG, Inc. Todas las demás marcas, logotipos y nombres de productos son marcas comerciales o marcas comerciales registradas de sus respectivos dueños. Las especificaciones del producto están sujetas a cambios sin previo aviso. El producto podría ser distinto al aquí ilustrado.

© 2017 Voxx Accessories Corp.